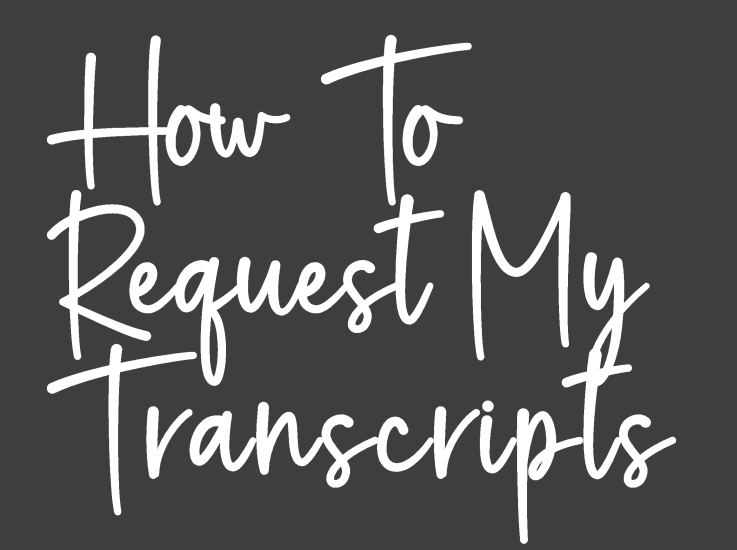

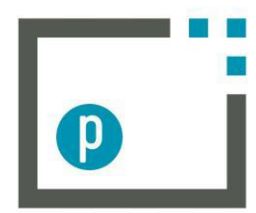

# parchment

Turn Credentials into Opportunities.

### https://www.parchment.com/

Go to the above link.

In the dropdown box, click order my transcript or credential.

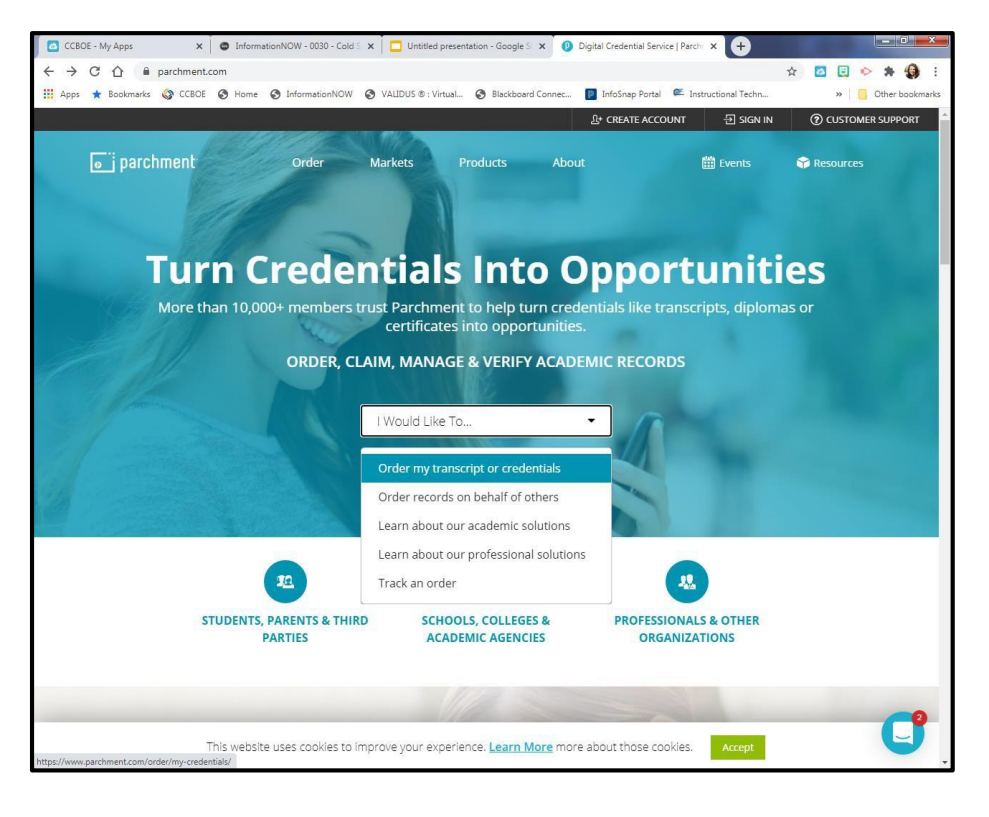

In the order from box, type in Cordova High School and then choose the one listed for Cordova, AL.

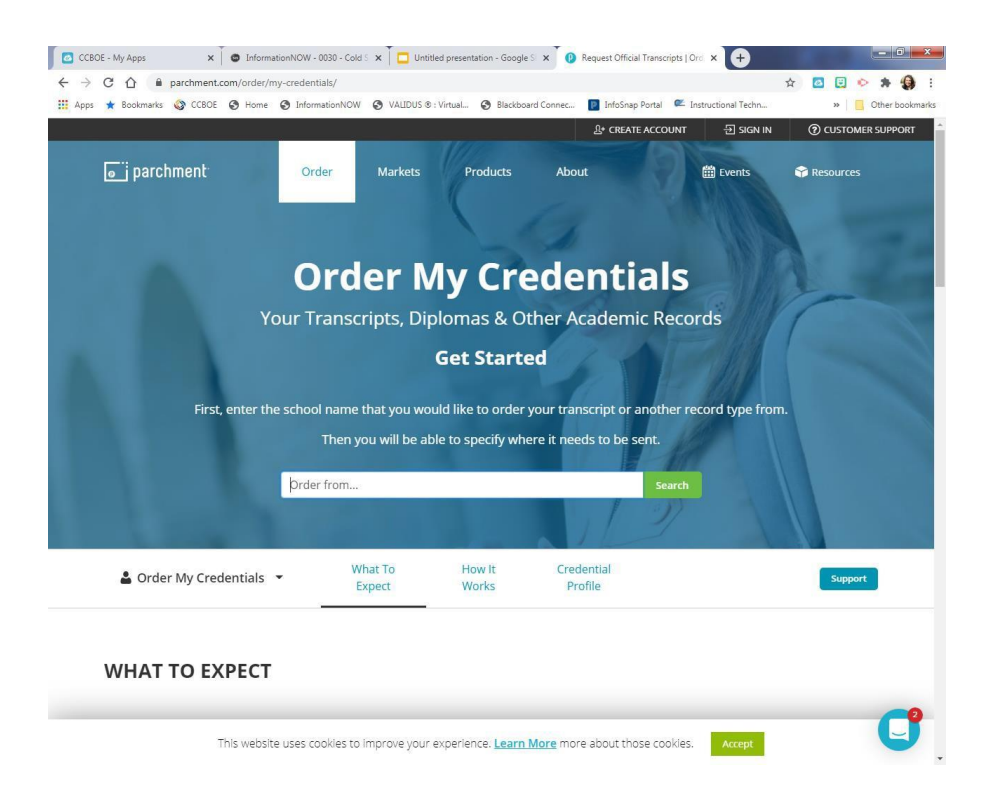

- Choose "New Learner Account"
- Choose "I do not have a registration code."
- Complete the profile information. Use your personal email address (not your school email).
- Click Sign-Up
- A verification code will be sent to your email. Type in the verification code.

|                                                                                                    | Existing User                                                                                                    | New Learner                                                                          | New Th                                                | hird                                            |                          |
|----------------------------------------------------------------------------------------------------|----------------------------------------------------------------------------------------------------|--------------------------------------------------------------------------------------|-------------------------------------------------------|-------------------------------------------------|--------------------------|
|                                                                                                    | Account<br>I have an existing<br>learner or third party<br>account with<br>Parchment.                                                                             | Account<br>I am a student or<br>parent in need of a<br>Parchment learner<br>account. | l am an ad<br>or third pa<br>ordering o<br>a student. | ACCOUNT<br>Iministrator<br>rrty<br>on behalf of |                          |
|                                                                                                    |                                                                                                    |                                                                                      |                                                       |                                                 |                          |
| Welcome to Parchment. We're offering th                                                                                                    | his service to make ordering                                                                                                    | transcripts easier for you                                                           | i. It's also more                                     | efficient for your school                       | l, and will deliver your |
| <ul> <li>If you have any questions about Parchme</li> <li>I do not have a registration code (provid</li> </ul>                                                                                                    | the format they prefer. Be so<br>ent, select the "help" link abo<br>led by my school)                                                                             | ure to create your accoun                                                            | nt according to n                                     | what your last name wa                          | s in high school.        |
| If you have any questions about Parchme<br>If you have any questions about Parchme<br>I do not have a registration code (provid<br>I have a registration code                                                                                                    | the format they prefer. Be si<br>ent, select the "help" link abc<br>lied by my school)<br>Middle Name                                                             | ure to create your accoun                                                            | it according to i                                     | Last Name                                       | s in high school.        |
| If you have any questions about Parchme If you have any questions about Parchme I do not have a registration code (provid I have a registration code irst Name                                                                                                    | the format they prefer. Be si<br>ent, select the "help" link abc<br>led by my school)<br>Middle Name                                                              | ure to create your accoun                                                            | nt according to v                                     | Last Name                                       | s in high school.        |
| If you have any questions about Parchme If you have any questions about Parchme I have a registration code I have a registration code I have a registration code I have a registration code I would like to add a maiden name or var I am a parent / legal guardian                                                                                                    | the format they prefer. Be si<br>ent, select the "help" link abc<br>led by my school)<br>Middle Name                                                              | ure to create your accoun<br>ove.<br>dential I'm ordering                            | t according to t                                      | Last Name                                       | s in high school.        |
| If you have any questions about Parchme If you have a registration code (provid I do not have a registration code I have a registration code I have a regis | the format they prefer. Be si<br>ent, select the "help" link abc<br>led by my school)<br>Middle Name<br>iation to help match the crea<br>Gender (Option           | ure to create your accoun<br>ove.<br>dential I'm ordering<br>hal)                    | t according to t                                      | Last Name                                       | s in high school.        |
| If you have any questions about Parchme If you have any questions about Parchme If you have a registration code (provid I have a registration code I have a registration code I have a | the format they prefer. Be si<br>ent, select the "help" link abc<br>led by my school)<br>Middle Name<br>iation to help match the crea<br>Gender (Option<br>Gender | ure to create your accoun<br>ove.<br>dential I'm ordering                            | v                                                     | Last Name Start Year YYYY Y                     | Last Year Attended       |
| If you have any questions about Parchme If you have any questions about Parchme If you have a registration code (provid I have a registration code I have a registration code I have a | the format they prefer. Be si<br>ent, select the "help" link abc<br>led by my school)<br>Middle Name<br>iation to help match the cree<br>Gender (Option<br>Gender | ure to create your accoun<br>ove.<br>dential I'm ordering                            | v                                                     | Last Name Start Year YYYY Y                     | Last Year Attended       |
| If you have any questions about Parchme If you have any questions about Parchme I do not have a registration code (provid I have a registration code I have a registration code I have | the format they prefer. Be si<br>ent, select the "help" link abc<br>led by my school)<br>Middle Name<br>iation to help match the cree<br>Gender (Option<br>Gender | ure to create your accoun<br>ove.<br>dential I'm ordering<br>hal)                    | • • • • • • • • • • • • • • • • • • •                 | Last Name Start Year YYYY Y                     | Last Year Attended       |

• Choose your privacy setting.

 Check the box to authorize a copy of your credentials to be stored in your Parchment account where you can view and manage the document.

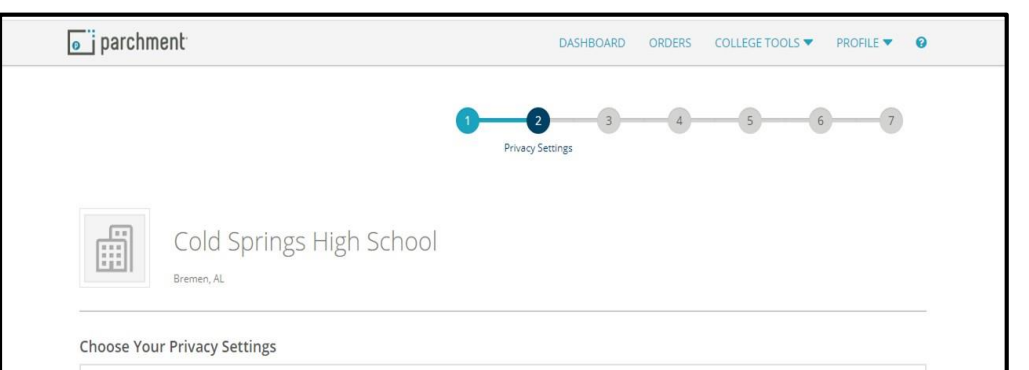

#### recommendations and completed SSR forms where the student has agreed the documents will be private and the student will not view them. If you wish to waive your right to review those documents, you may do so below. Under the 1974 Family Educational Rights and Privacy Act. an applicant who is admitted and enrolls has the right to review his/her educational files including recommendations. To obtain confidential recommendations for the purposes of admission and academic counseling only. It is possible to waive one's right of access. If you wish to voluntarily waive your right of access to this document, select the checkbox below, constituting your electronic signature. If you have questions about this waiver, please discuss its implications with your counselor.

I recognize the confidential nature of the Secondary School Report and other recommendations and

O I waive my right to access

I do not waive my right to access

I authorize a copy of my credential(s) to be stored in my Parchment account where I can view and manage the document(s).

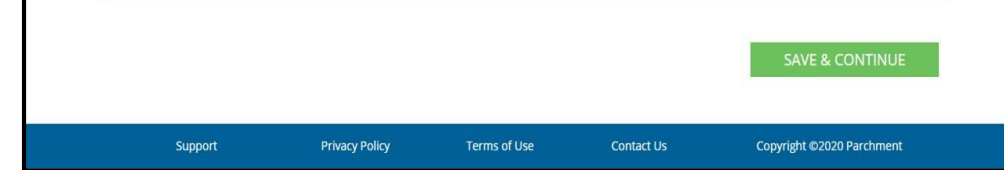

You are now ready to order your transcript.

• Under Transcript click order.

| o j parchment   |                                   |                        |              | DASHBOARD | ORDERS | COLLEGE TOOLS 🔻   | PROFILE 🔻 | 0 |
|-----------------|-----------------------------------|------------------------|--------------|-----------|--------|-------------------|-----------|---|
|                 |                                   | 1<br>Select Credential | 2            | 3         | 4      | 5                 | 6         |   |
| Available Items |                                   |                        |              |           |        |                   |           |   |
| C C             | old Springs<br><sup>Ien, AL</sup> | High Scho              | ol           |           |        |                   |           |   |
| Enrollment      | Verification                      | т                      | Franscript   |           |        |                   |           |   |
| 4               | ŀ                                 | T                      |              |           |        |                   |           |   |
| Ord             | der                               |                        | Order        |           |        |                   |           |   |
|                 |                                   |                        |              |           |        |                   |           |   |
| Support         | Р                                 | rivacy Policy          | Terms of Use | Contact U | s      | Copyright ©2020 I | Parchment |   |

Choose where you would like to send your credential. If you are sending it to a college, you will choose "An Academic Organization, Admissions Office, Business, or Other Organization." If you are sending it to yourself, you will choose "Yourself or Another Individual."

To send to a college, type in the name of the college/university and search.

| CCBOE - My Apps      | × O Informat      | ionNOW - 0030 - Cold S | × Untitled presen     | tation - Google S 🗙     | Parchment Exchange -                                                                      | Leader in 🗙 🕂         | 10.00               | - D X           |
|----------------------|-------------------|------------------------|-----------------------|-------------------------|-------------------------------------------------------------------------------------------|-----------------------|---------------------|-----------------|
| → C 🏠 🔒 parchi       | ment.com/u/order/ | destination            |                       |                         |                                                                                           |                       | ☆ 🙆 🗒               | 🔶 🗯 🌒 E         |
| Apps ★ Bookmarks 🔕 C | CBOE 🔇 Home       | S InformationNOW       | S VALIDUS ® : Virtual | Blackboard Connec       | 📔 InfoSnap Portal                                                                         | 🕊 Instructional Techn | »                   | Gther bookmarks |
| o j parchmer         | nt                |                        |                       | DASH                    | BOARD ORDERS                                                                              |                       | PROFILE 🔻           | 0               |
|                      |                   | 0                      | 2<br>Select Destin    | ation                   | 4                                                                                         | 5                     | 6                   |                 |
| Select a de          | estination        |                        |                       |                         |                                                                                           |                       |                     |                 |
| Whe                  | re would you l    | ike to send you        | r credential          |                         | •                                                                                         | OR 2                  | 2                   |                 |
|                      |                   |                        |                       |                         | An Academic<br>Organization,<br>Admissions Office,<br>Business, or Other<br>Organization. | Yours<br>Another I    | elf or<br>ndividual |                 |
| 1                    | University of /   | Alabama                |                       |                         |                                                                                           | Search                |                     |                 |
| L                    |                   |                        |                       |                         | Advanced Search                                                                           |                       |                     |                 |
|                      |                   |                        | Run a search          | to select a destination | n                                                                                         |                       |                     | .               |
|                      |                   |                        |                       |                         |                                                                                           |                       |                     |                 |

Be sure to choose the correct institution with the correct location and organization type.

If you are a high school senior you will choose the organization labeled "undergraduate".

|                                     |                       | Advanced Sea           |        |
|-------------------------------------|-----------------------|------------------------|--------|
| Institution                         | Location              | Organization Type      |        |
| The University of Alabama           | Tuscaloosa,<br>AL, US | College /Undergraduate | Select |
| University of Alabama at Birmingham | Birmingham,<br>AL, US | College /Graduate      | Select |
| University of Alabama at Birmingham | Birmingham,<br>AL, US | College /Undergraduate | Select |
| University of Alabama - Huntsville  | Huntsville,<br>AL, US | College /Graduate      | Select |
| University of Alabama - Huntsville  | Huntsville,<br>AL, US | College /Undergraduate | Select |
| University of South Alabama         | Mobile,<br>AL, US     | College /Graduate      | Select |
| University of South Alabama         | Mobile,<br>AL, US     | College /Undergraduate | Select |
| University of North Alabama         | Florence,<br>AL, US   | College /Graduate      | Select |
| University of North Alabama         | Florence,<br>AL, US   | College /Undergraduate | Select |
| Add this college to my list         |                       |                        |        |
|                                     | . 1 2                 |                        |        |
|                                     |                       |                        |        |

- Review your order details.
- Choose "send now" for the when do you want this sent box.

\*\*\*If you need to send your transcript to multiple schools, you can choose "Add Another Destination."

\*\*\*While you're in high school, your item total should be \$0.00. Once you graduate, you will be charged for every transcript request.

• Choose Save & Continue.

| Your order has NOT been placed yet.                       |                                                                                         |
|-----------------------------------------------------------|-----------------------------------------------------------------------------------------|
| Item(s) being ordered:                                    |                                                                                         |
| FROM TO<br>Cold Springs High School Bremen, AL 35487-0001 | Delete this item                                                                        |
| When do you want this sent? TRANSCRIPT Send Now           |                                                                                         |
| Transcript<br>Delivery Method                             | Credential Fee \$3.75<br>Shipping / Handling \$0.00<br>Subsidized \$3.75                |
| Switch to Print & Mailed Add Another Item                 | Subsidy provided by:<br>Cultman County School District (AL) D5172 Subsidy<br>Group<br>— |
| + Add Another Destination                                 | n Item Total \$0.00                                                                     |
|                                                           | Total Credential Fees\$3.75Total Shipping / Handling\$0.00Total Subsidized Amount\$3.75 |
|                                                           | Order Total \$0.00                                                                      |

# • Review your order again.

• Click "Continue".

| our order has NOT been placed vet.             |                                                                                                    |                                                                                                    |
|------------------------------------------------|----------------------------------------------------------------------------------------------------|----------------------------------------------------------------------------------------------------|
| Item(s) being ordered:                         |                                                                                                    | 🕼 Edit Order                                                                                                    |
| FROM<br>Cold Springs High School<br>Bremen. AL | TO<br>The University of Alabama<br>Tuscaloosa, AL, 35487-0001<br>When do you want this sent?<br>Send Now | Credential Fee \$3.75<br>Shipping / Handling \$0.00<br>Subsidized \$3.75<br>Subsidized by:<br>Cultime County School District (ALI, D5172 Subsidy<br>Group<br>Item Total \$0.00 |
|                                                |                                                                                                    | Total Credential Fees     \$3.75       Total Shipping / Handling     \$0.00       Total Subsidized Amount     - \$3.75       Order Total     \$0.00                            |

• Provide Consent.

• Using your mouse or finger, sign your name.

• Type your parent/guardians name.

• Click Save & Continue

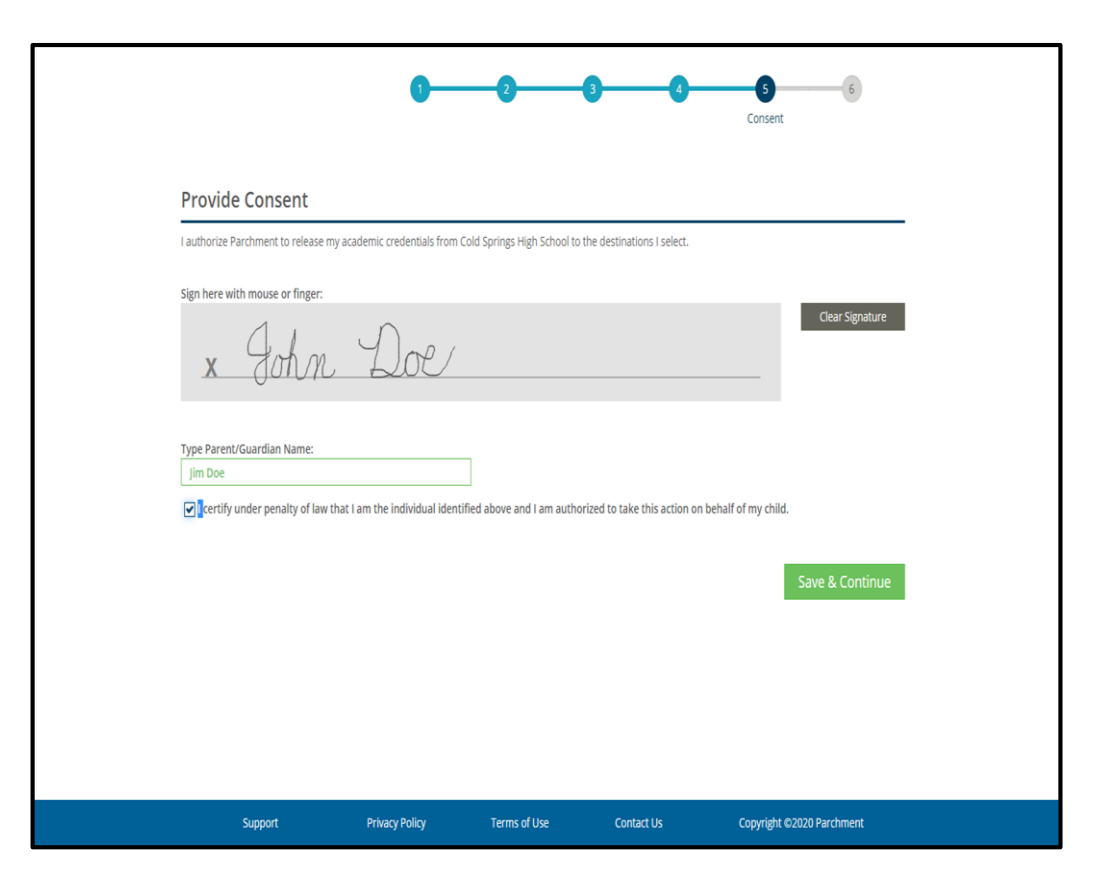

### Click "I'm Done".

## Your request has been sent.

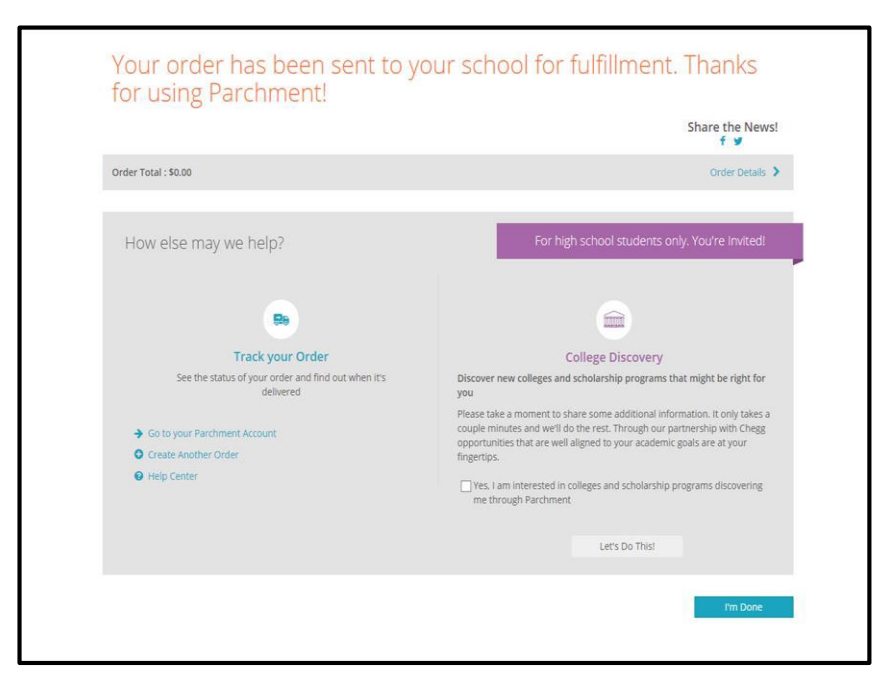